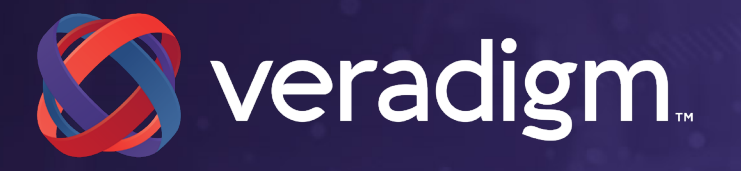

# EPCS Registration Enrollment Guide

MAR 20, 2019

xxx-xxx Month 2019

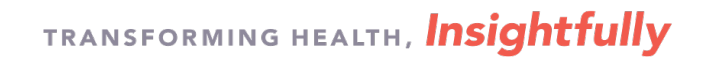

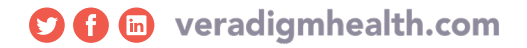

### Step 1. Load the ID.me Authenticator Application on your Smart phone or tablet

### **ID.me** Authenticator Application and Code Generator

Before you begin the ID.me enrollment process

• You must have a smart phone or tablet with a functioning camera and browser. You must download the **ID.me Authenticator** application from the application store on your smart device.

• This will be the 2 Factor Authentication device used to generate the OTP (One time passcode) for signing electronic CS prescriptions.

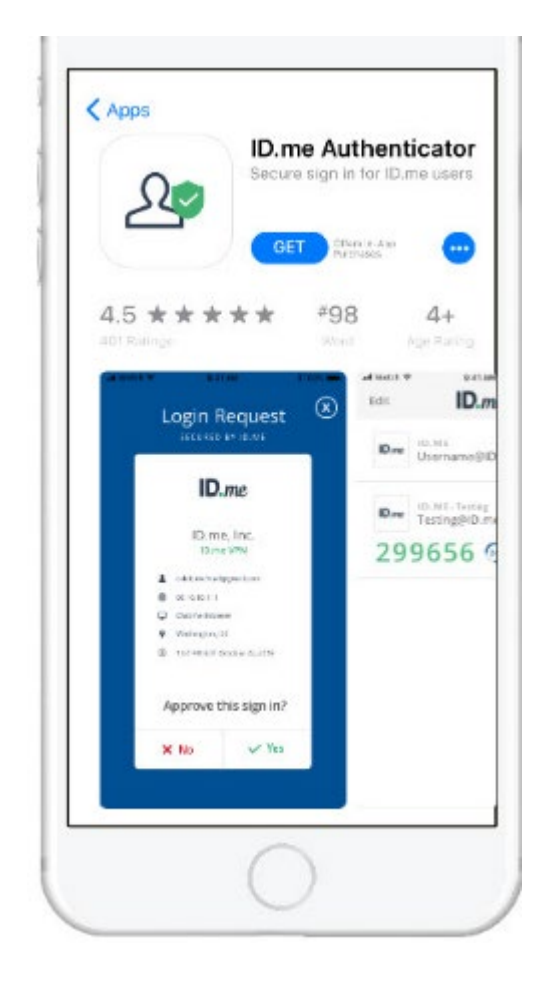

### Step 2. Create your Basic ID.me Account

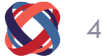

### Place holder for screenshots from erx pop up

### Login to your Allscripts Security account

NOTE: The Username and Password are the same as your eprescribe login and password.

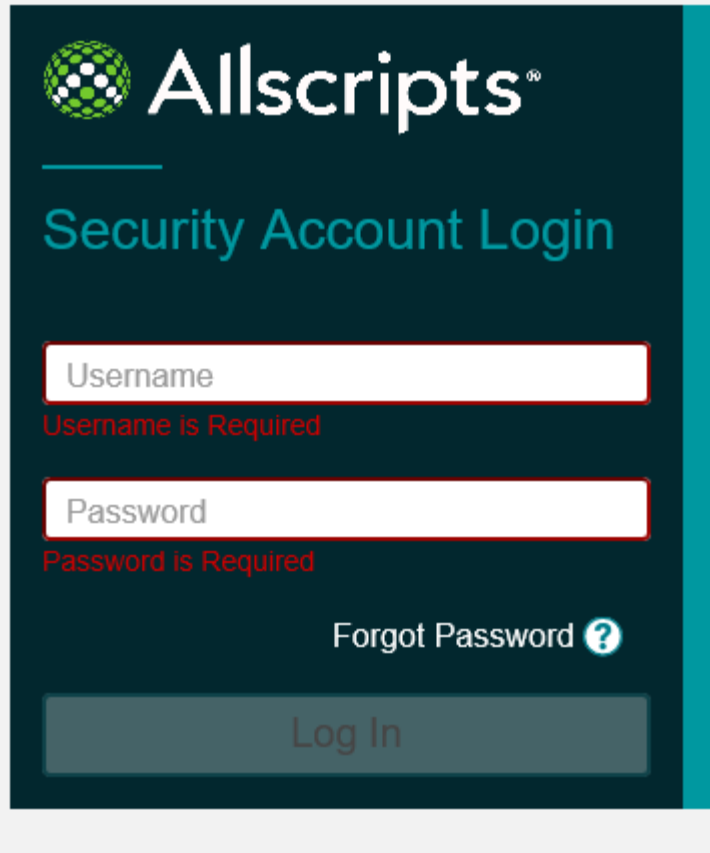

### Click "Connect to ID.me"

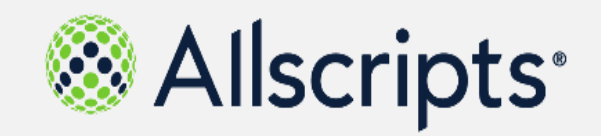

### **CSP** Accounts

| CSP Name         | CSP Account Name                 | CSP Account ObjectID                     | CSP Account<br>LOA      | Management<br>Site |
|------------------|----------------------------------|------------------------------------------|-------------------------|--------------------|
| ID.me            | d8dbb6d2737c487b928da017d620b9b3 | 560eb6ab-8dff-4693-a753-<br>37f686b9da1c | Level of<br>Assurance 3 | None               |
| Connect to ID.me |                                  |                                          |                         |                    |

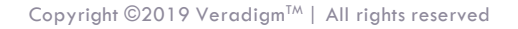

### Create a Basic ID.me Account

Click "Sign Up" to create your ID.me Account

Or

Login to your existing ld.me account if you have previously created one.

| ID.me | + | 8 | AI | lscri | pts |
|-------|---|---|----|-------|-----|
|-------|---|---|----|-------|-----|

| 0                        | or <u>sign up for an account</u>   |
|--------------------------|------------------------------------|
| nail                     |                                    |
| Enter your email         |                                    |
| assword                  |                                    |
| Enter your passw         | ord                                |
|                          | Sign in                            |
|                          |                                    |
| E                        | orgot Password                     |
| <u>F(</u>                | orgot Password<br>Dr sign in with  |
| Fr<br>G<br>f<br>Facebook | Or sign in with Google In LinkedIn |

### Create your Basic ID.me account Con't

Enter your individual email address and create a password to sign up for an ID.me account.

- Group or shared emails are not allowed.
- Your email address will be your username to login to ID.me

Go to the inbox for the email address that you provided during sign up, and then click **Confirm your email** in the email from ID.me.

| • •              | or sign into your account                                                                                     |
|------------------|----------------------------------------------------------------------------------------------------|
| Email            |                                                                                                    |
| Enter your en    | nail                                                                                                    |
| Password         |                                                                                                    |
| Enter your pa    | ssword                                                                                                    |
| Confirm password |                                                                                                    |
| Confirm your     | password                                                                                                    |
| I accept the ID  | o.me <u>terms of service</u> and <u>privacy policy</u>                                                        |
| I accept the ID  | o.me <u>terms of service</u> and <u>privacy policy</u><br>Sign up                                             |
| I accept the ID  | o.me <u>terms of service</u> and <u>privacy policy</u><br>Sign up<br>Or sign in with                          |
| I accept the ID  | D.me <u>terms of service</u> and <u>privacy policy</u> Sign up         Or sign in with         G       Google |

ID.me + 🛞 Allscripts

# After confirming your email, return to the ID.me setup workflow on your browser to continue with Allscripts.

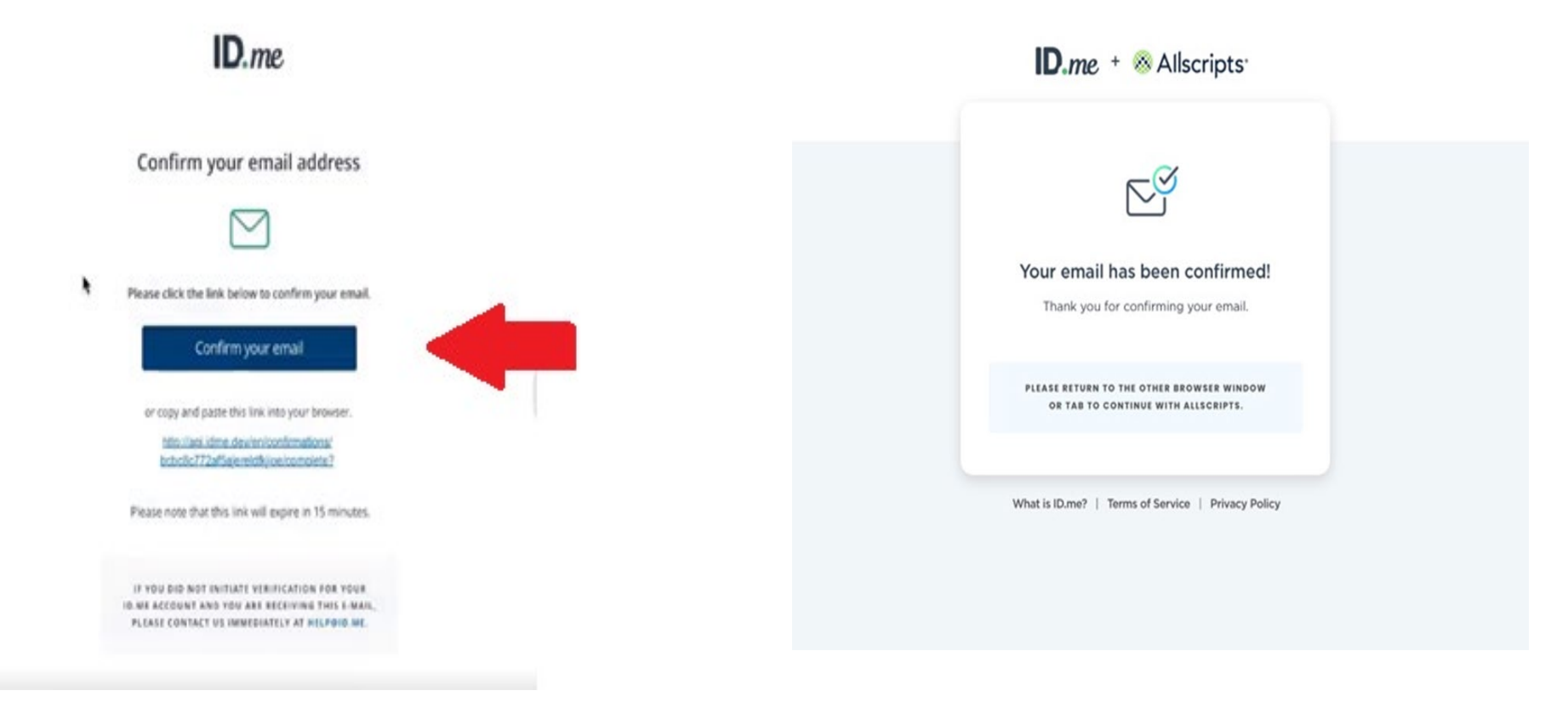

### Secure your account with 2 Factor Authentication

### **D.***me* + <sup>®</sup> Allscripts<sup>.</sup>

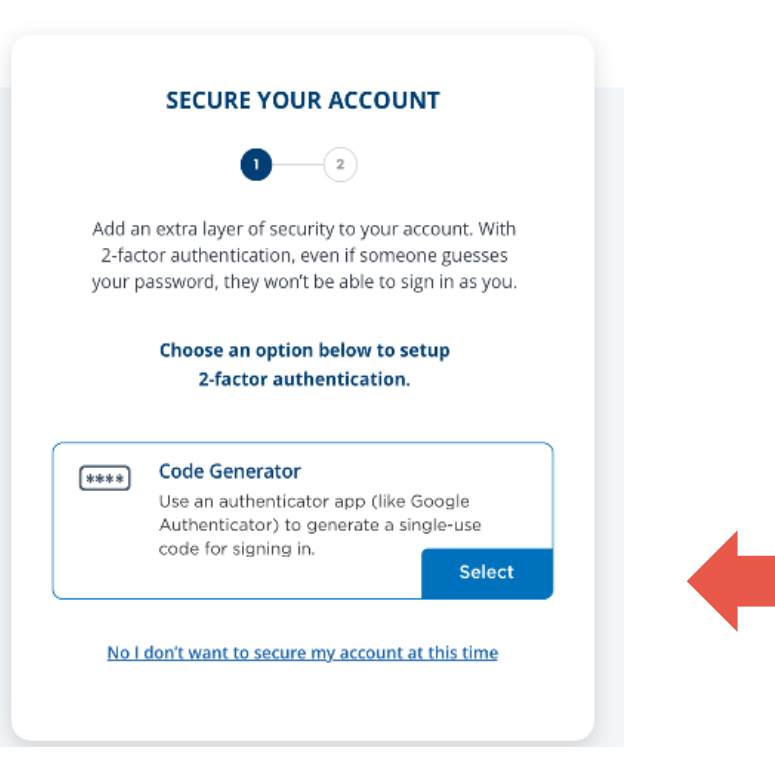

### Set up your 2 Factor Authentication Con't

Access the ID.me app On your smart device

Click the + sign in The upper right

Allow the application To access your phone

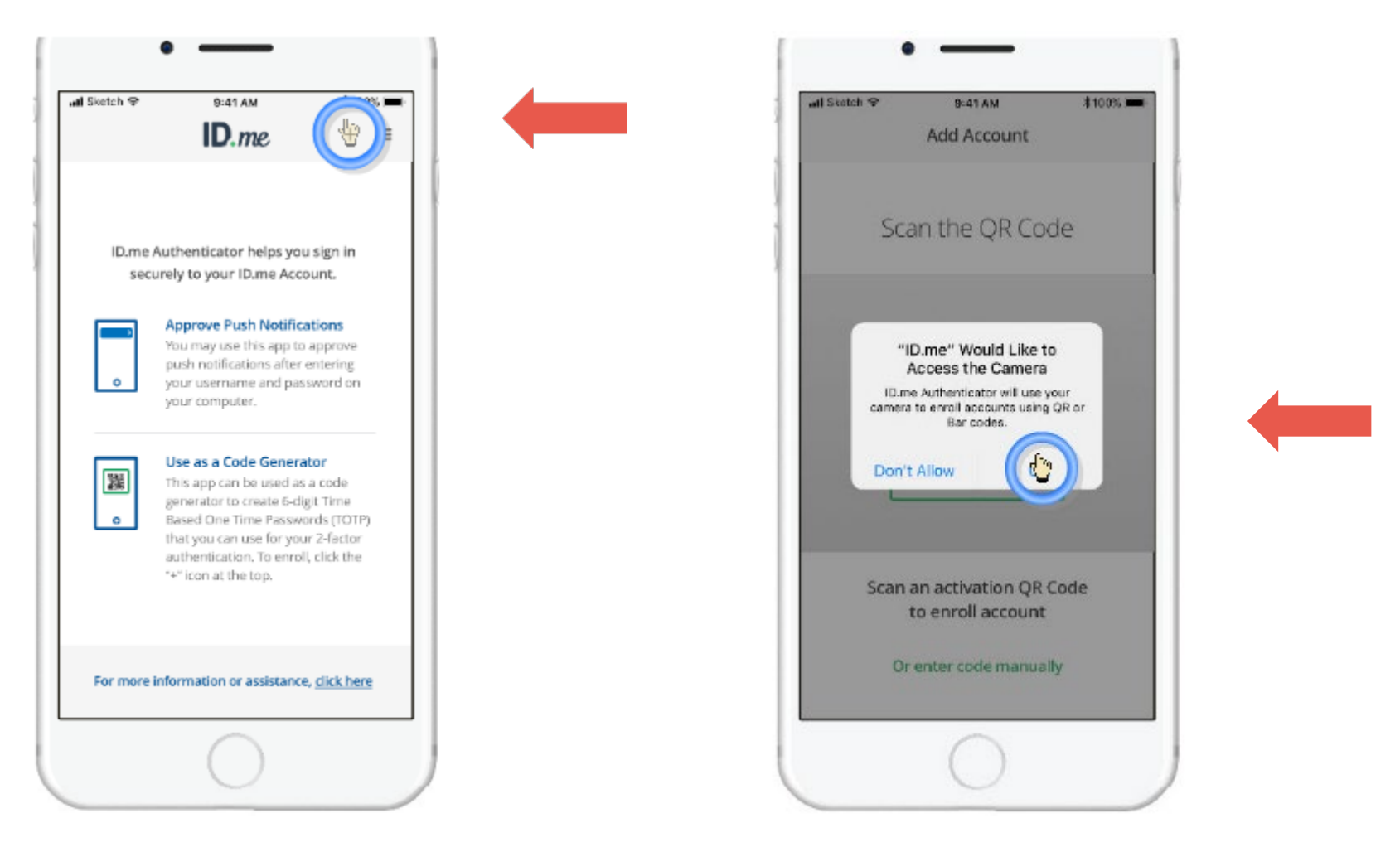

### 2 FA Cont

1. Scan the barcode

Enter the 6 digit
 Code to confirm your
 Device.

NOTE: the one time Password refreshes in 30 seconds

3. Click "Continue"

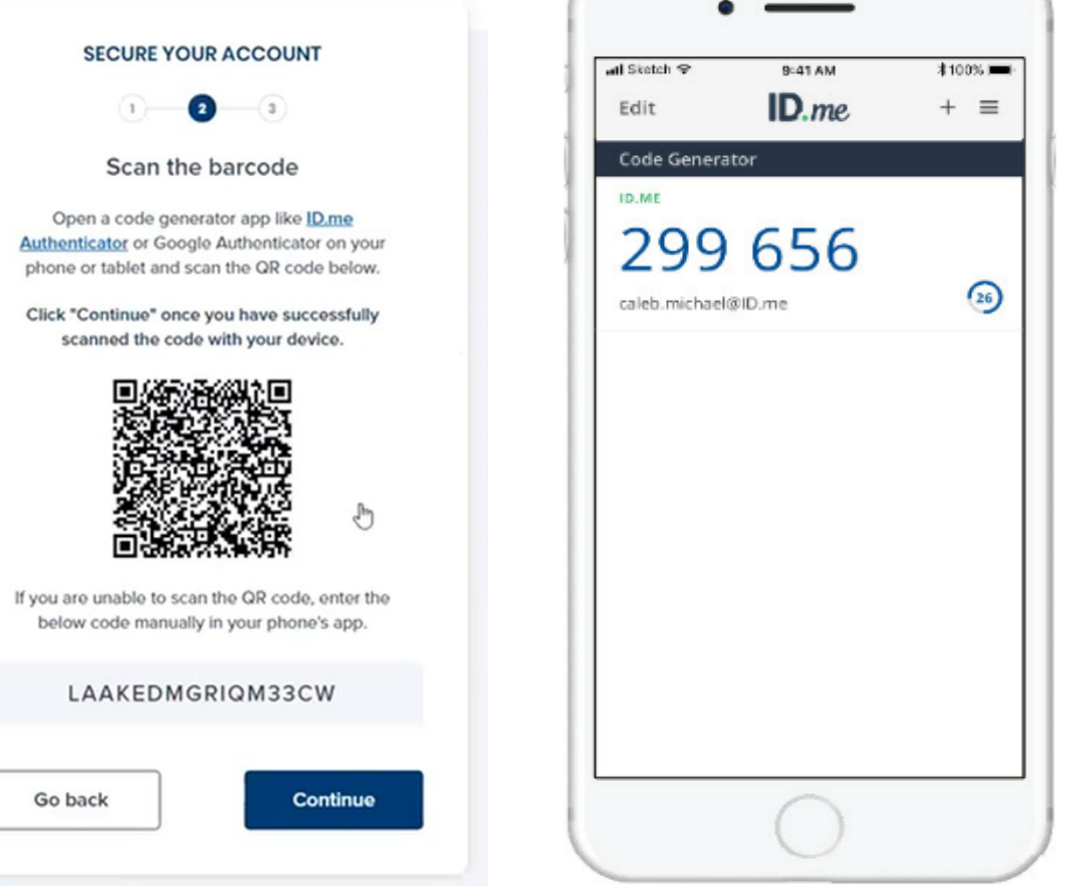

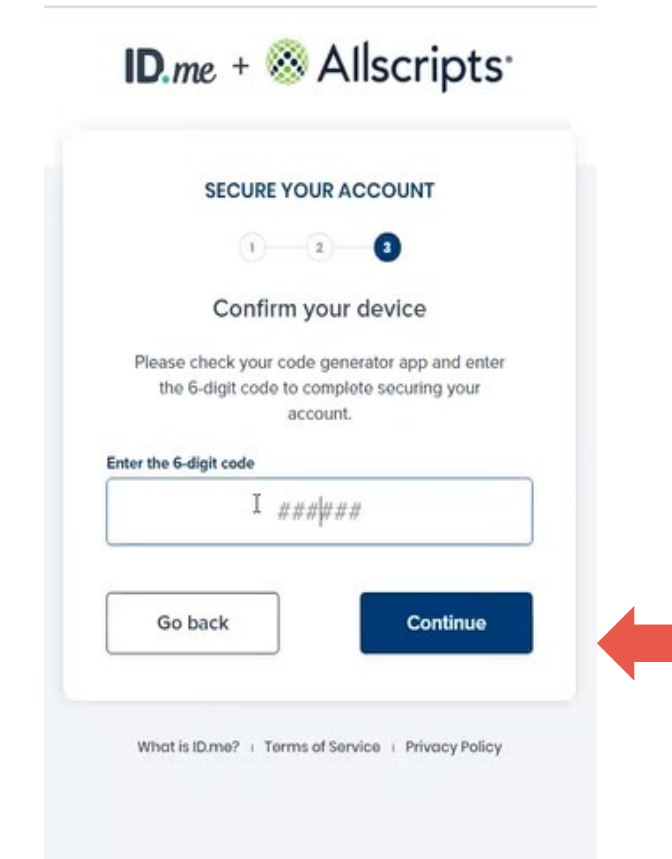

# Now your Smart device is ready for use!

Your account is now secure. Click "Continue" to generate A recovery code.

Download and save the Recovery code in a "safe Place".

This will be needed in the Event you lose or no longer Have access to your smart Device.

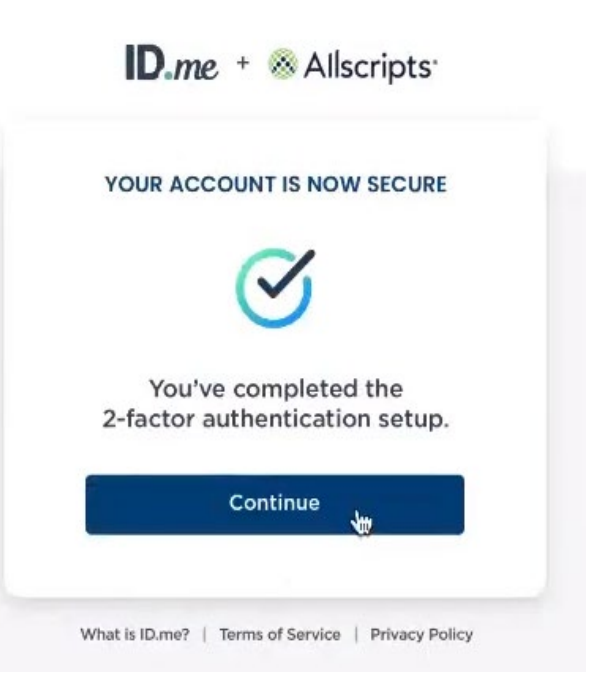

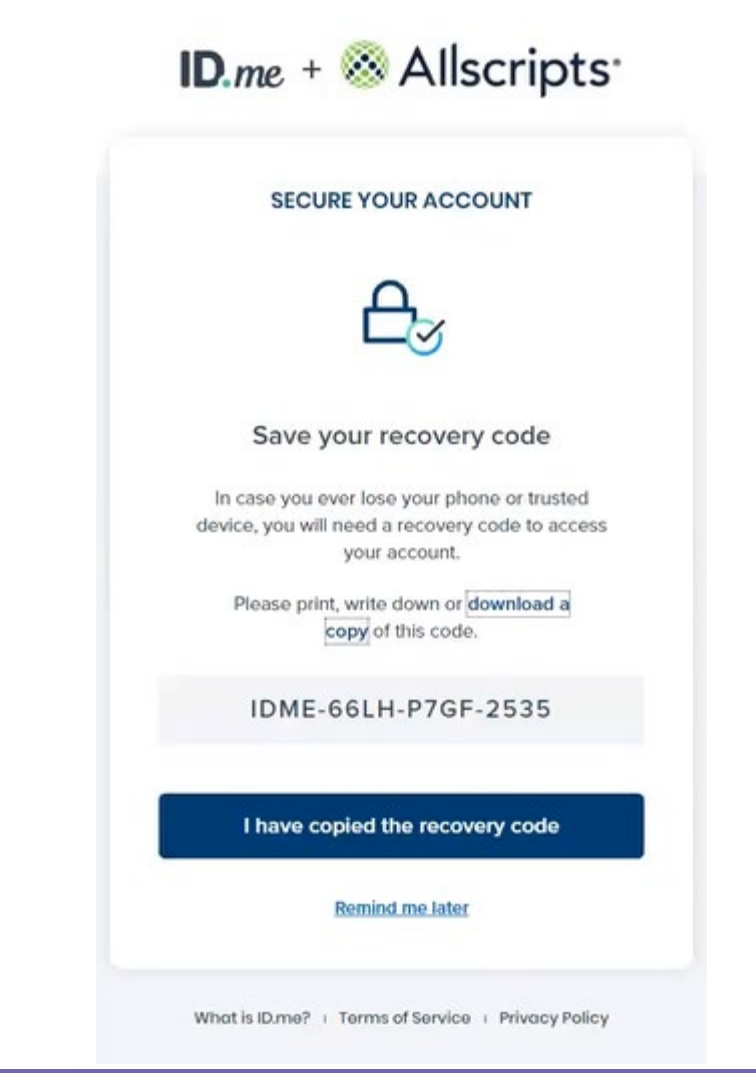

### Step 3. Start Identity Proof for LOA 3

### Verify your Identity

Choose a method to verify your Identity:

- Use State Drivers License or State ID card.
- Upload a photo of your
   Passport
- Upload your Passport Card
- Answer questions about your Credit history

### ID.me + 🛞 Allscripts

#### VERIFY YOUR IDENTITY

There are several options for you to verify your identity and this process only takes a few minutes. You'll only need to verify your identity once.

We'll need your permission to use details from your credit profile and other public sources to verify your identity. Don't worry, this won't affect your credit score.

#### Choose a verification method

Upload photos of your license or state ID Upload photos of your driver's license or state ID, and enter your social security number. Then we'll confirm your identity with public records.

Start now

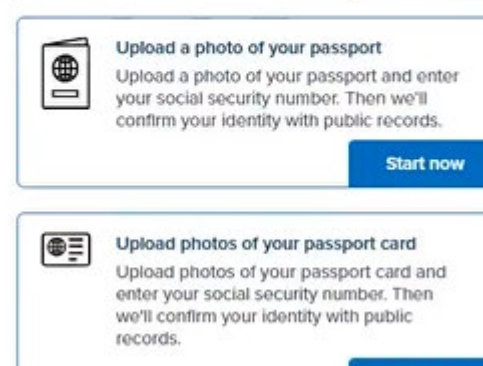

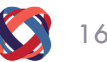

### Verify with your Drivers License or State ID

For identity proof purpose, you Will need a mobile phone that can receive text messages and Upload your photo.

The phone should be registered in Your name.

Enter your mobile phone number And click "Continue"

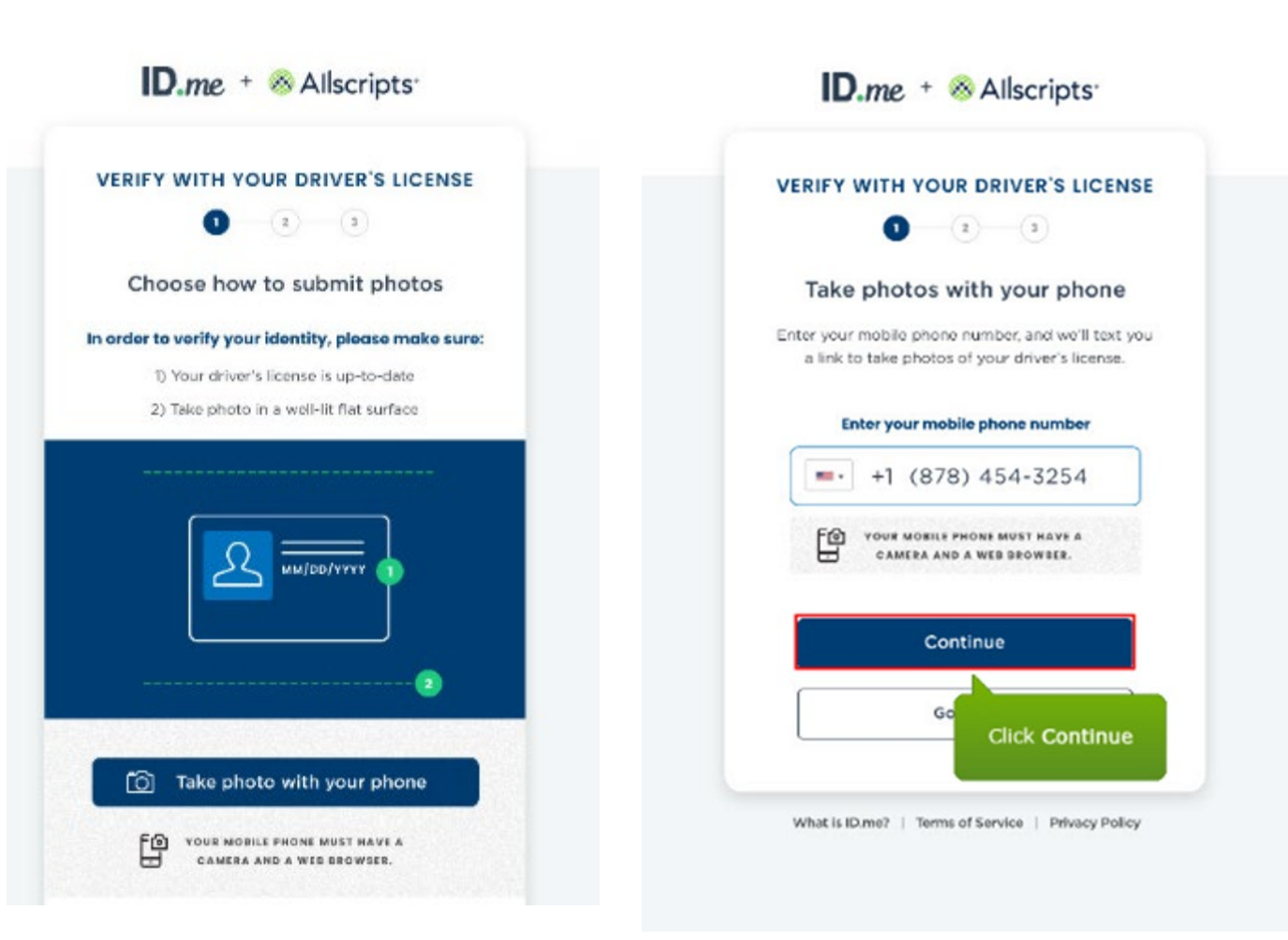

### Enter your phone number

Check your phone for a text message.

Click the "link" in your text message.

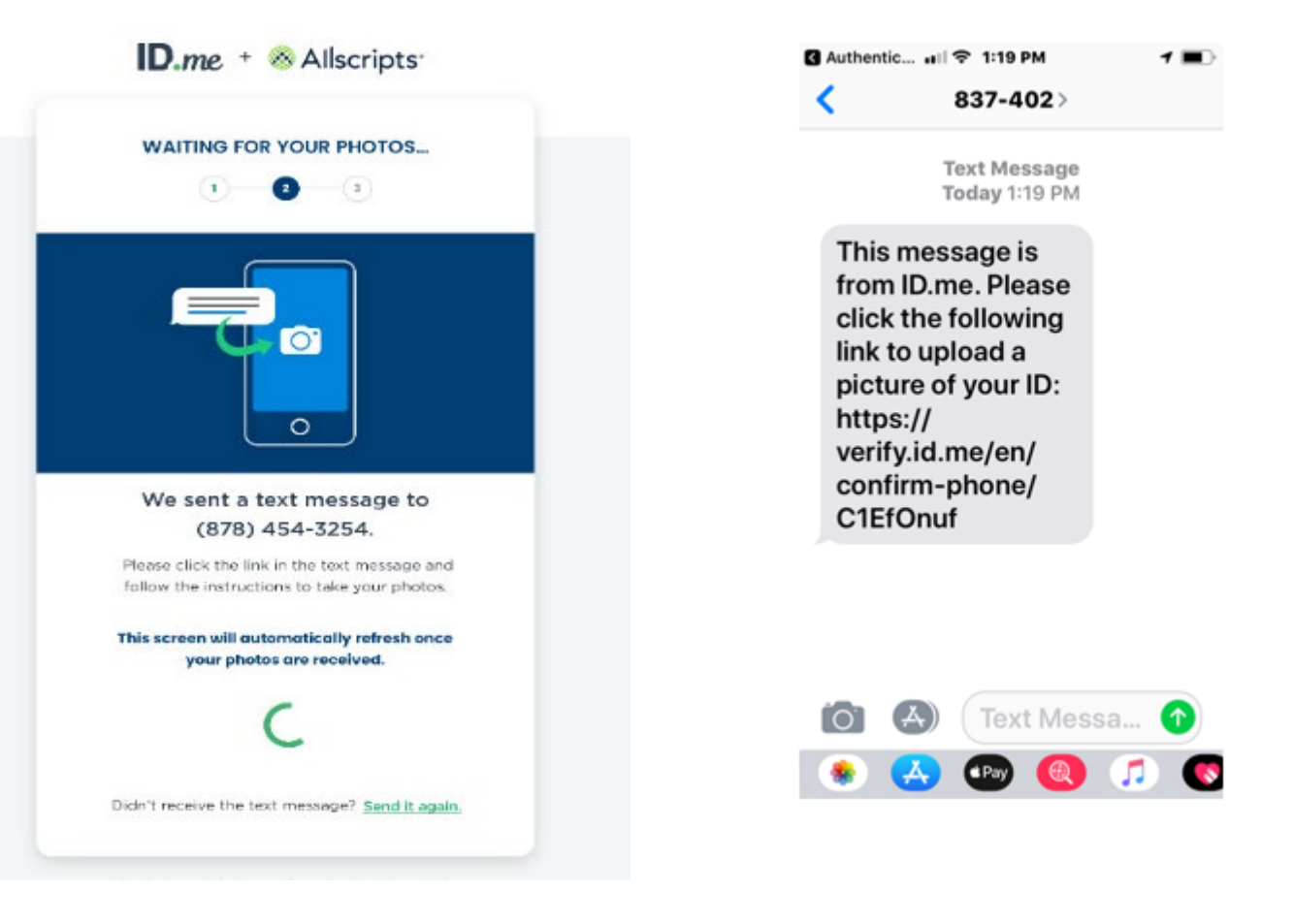

Click "Choose File"

### Select "Take Photo" to open your phones Camera.

| Slack 💵 🗢                                                                                               | 10:24 AM                     | <b>1</b> 72% <b></b> ) |  |  |  |  |
|----------------------------------------------------------------------------------------------------|------------------------------|------------------------|--|--|--|--|
|                                                                                                    | verify.idmelabs.com          | Ċ                      |  |  |  |  |
|                                                                                                    | ID.me                        |                        |  |  |  |  |
| TAKE PHOTOS WITH YOUR PHONE                                                                             |                              |                        |  |  |  |  |
| 1—                                                                                                    | 2 3 4                        | 5                      |  |  |  |  |
| Take photo of your driver's license                                                                     |                              |                        |  |  |  |  |
| Tap "Choose file" to take a photo of the front side of your document. Then click "Continue" to proceed. |                              |                        |  |  |  |  |
| Choose File                                                                                             | Choose File no file selected |                        |  |  |  |  |
|                                                                                                    | Continue                     |                        |  |  |  |  |
| Take Photo                                                                                              |                              |                        |  |  |  |  |
| Photo Library                                                                                           | /                            |                        |  |  |  |  |
| Browse                                                                                                  |                              |                        |  |  |  |  |
|                                                                                                    | Cancel                       |                        |  |  |  |  |

Click the + symbol then take a photo of the front of your state ID

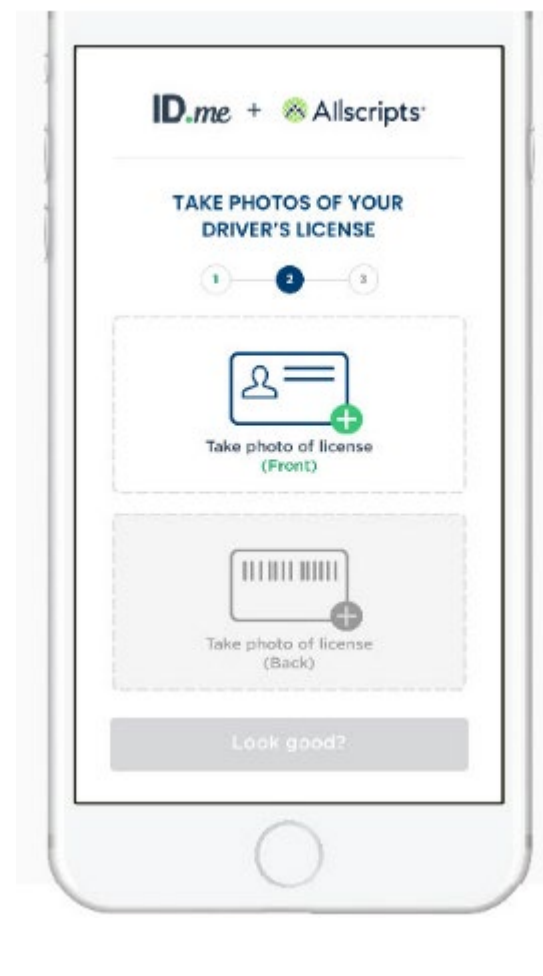

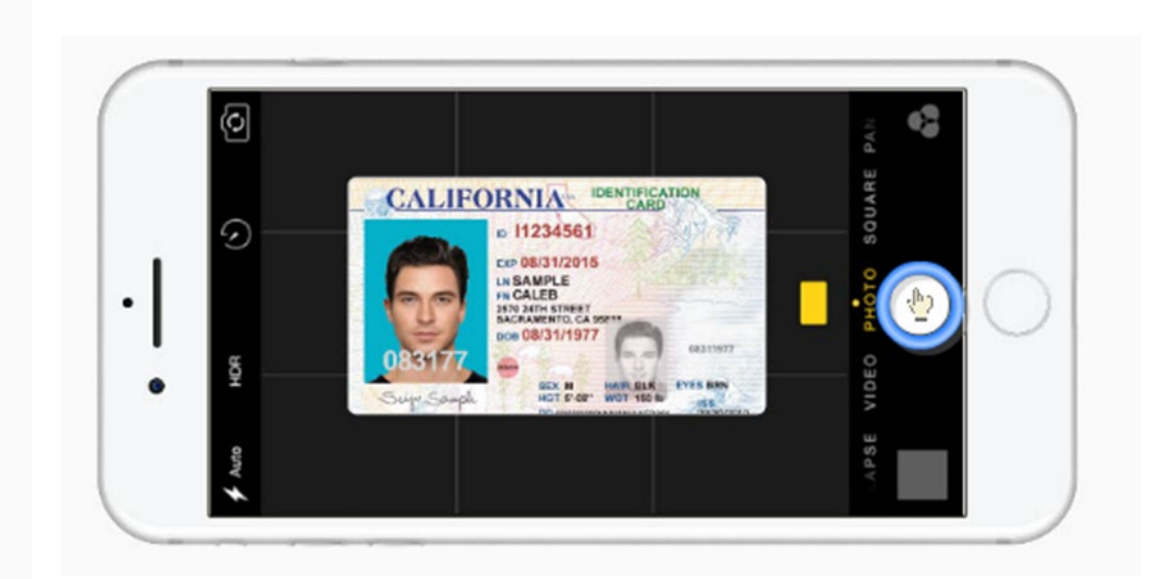

Click "Continue with this photo"

Or

Retake the photo if needed.

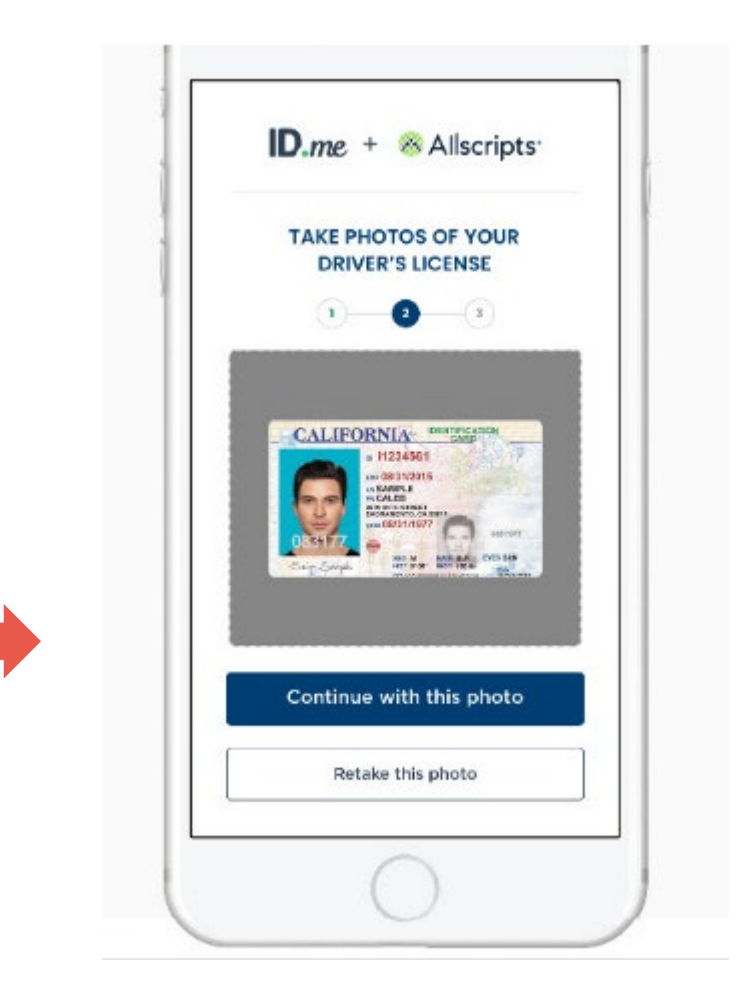

Click the + symbol To take a photo of The back of your Photo ID.

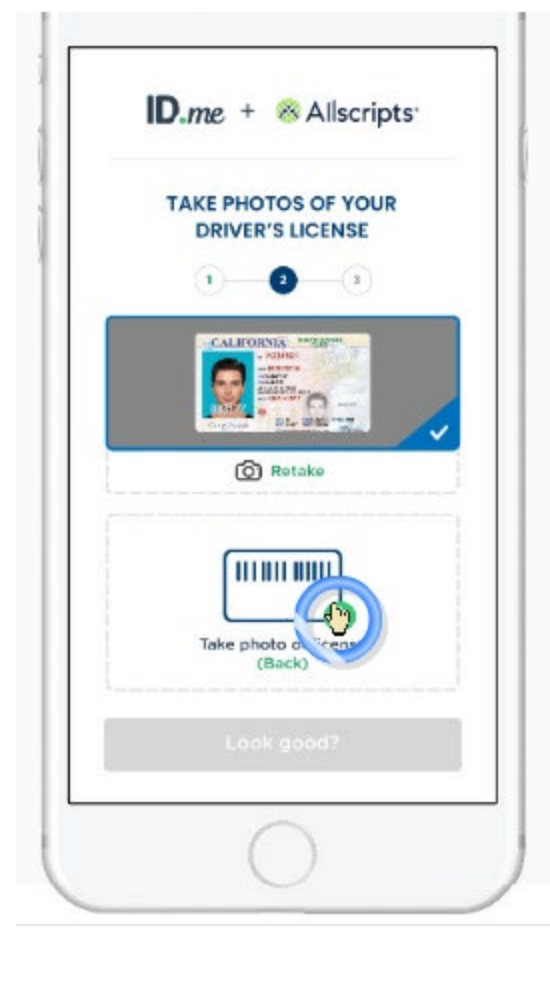

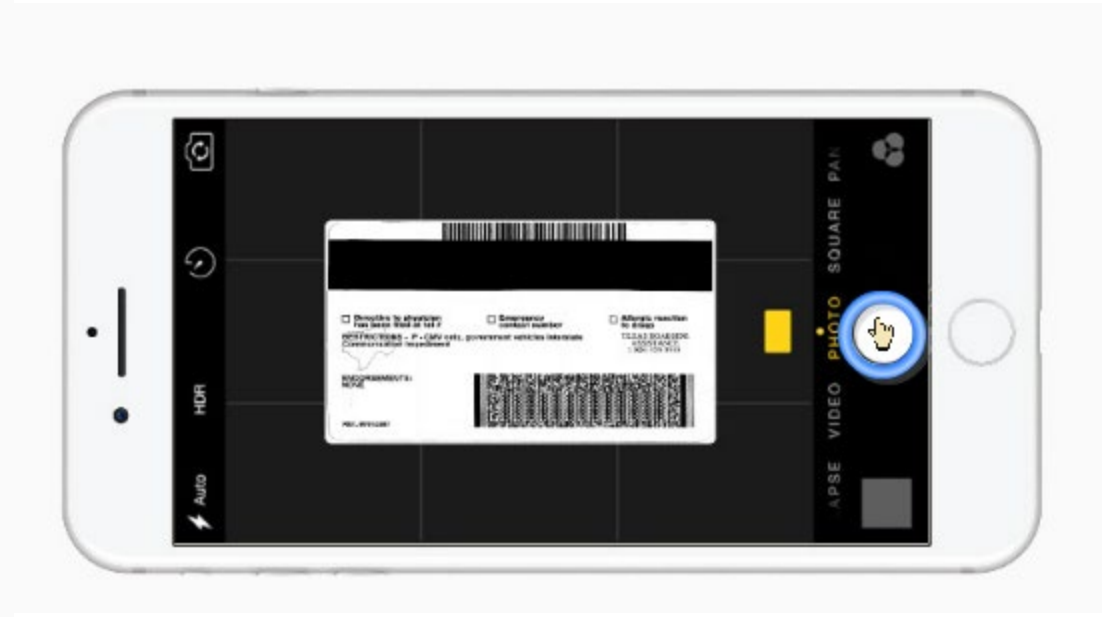

Click "Continue with This photo.

If the photos look good Click "Look Good"

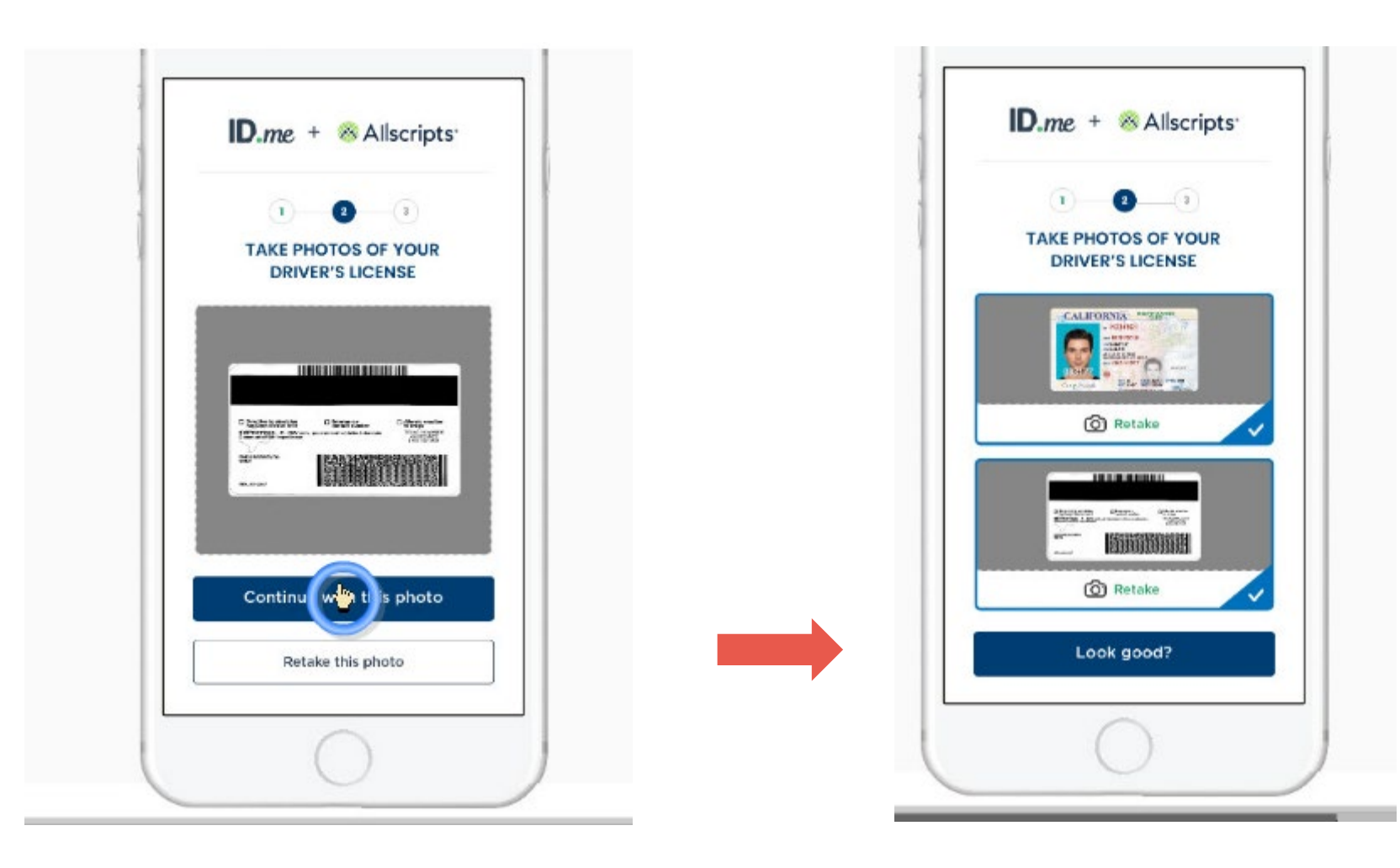

It may take a few seconds To upload your ID photos.

Enter your Social Security Number.

This is required to complete Identity proofing

| ID.me + <sup>®</sup> Allscripts <sup>®</sup>                                                   | ENTER YOUR SOCIAL<br>SECURITY NUMBER                                                                                                    |
|------------------------------------------------------------------------------------------------|----------------------------------------------------------------------------------------------------|
|                                                                                                | Your social security number is needed to<br>verify your identity. We will never reveal your<br>personal information without your permission. |
|                                                                                                | Social Security Number                                                                                                    |
|                                                                                                | ###-##+####                                                                                                    |
| was uploaded                                                                                   | Click in the Social Security Number fie                                                                                                    |
| Please go back to the browser on<br>your computer to continue. You may<br>now close this page. | Go back                                                                                                    |
|                                                                                                | What is ID.me?   Terms of Service   Privacy Policy                                                                                           |
|                                                                                                |                                                                                                    |
|                                                                                                |                                                                                                    |

### **Confirm your information**

### **Click the checkbox**

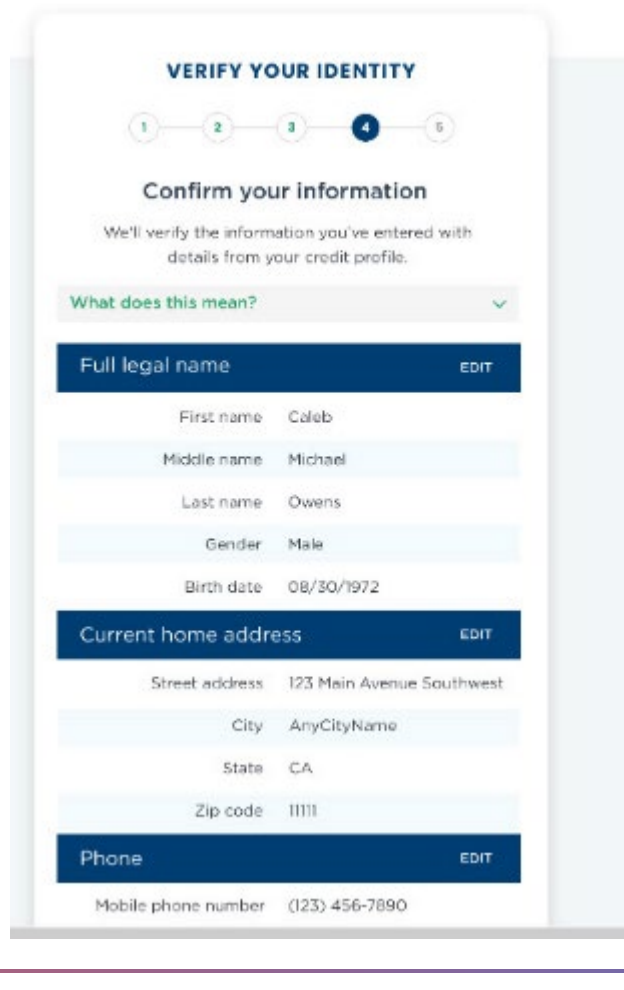

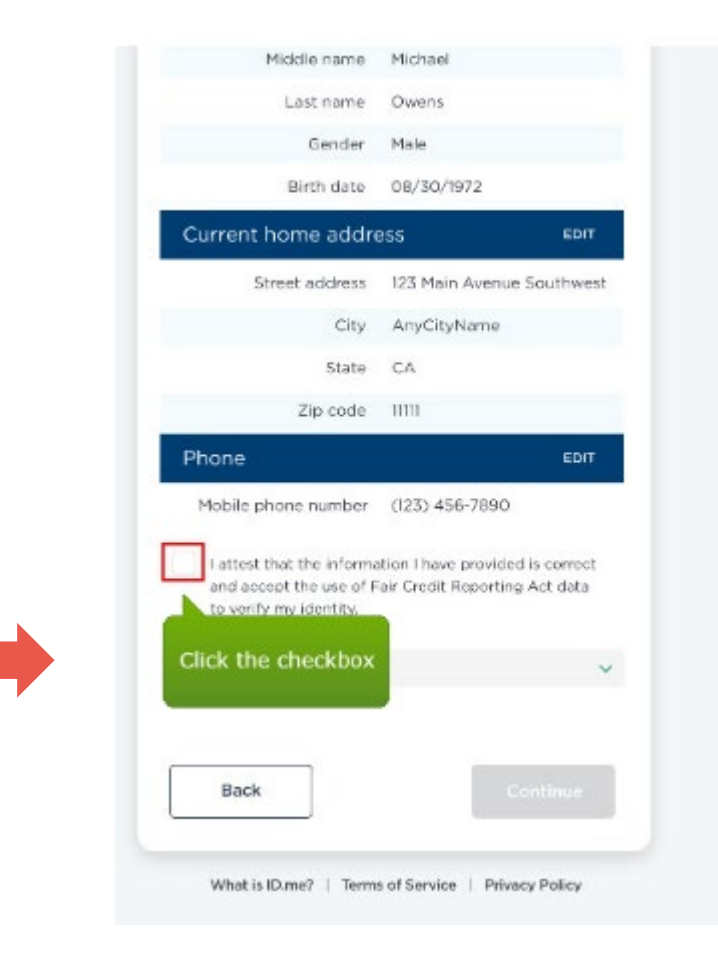

### Verify identity complete!

Choose "Allow" to link your ID.me account With your Allscripts ePrescribe account and Navigate back to the Allscripts Security CSP screen.

| AUTHO                                                                                 | RIZE ALLSCRIPTS                                                                                                    |
|---------------------------------------------------------------------------------------|----------------------------------------------------------------------------------------------------|
|                                                                                       | $\bigotimes$                                                                                                    |
| We've veri                                                                            | ified your identity!                                                                                                    |
| Before we send yo<br>your permission t<br>i<br>Please note that o<br>the verification | bu back to Allscripts, we need<br>o share your verified identity<br>information.<br>In y information obtained from<br>n process will be shared. |
| Allsc                                                                                 | ripts will receive:                                                                                                    |
| 🕝 Email                                                                               | 🥝 Last Name                                                                                                    |
| First Name                                                                            | 🥏 Middle Name                                                                                                    |
|                                                                                       | Allow                                                                                                    |
|                                                                                       | Deny                                                                                                    |

# Your IDme account has been assured at a level 3 and has successfully linked to your Allscripts account.

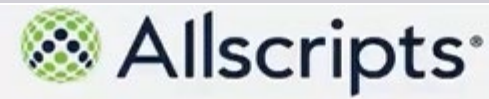

#### ID.me Account Created

You have successfully linked your ID me account to your Allscripts Security Account.

| CSP Account Name     | 109e35d7146d4027bae6333d6e79bc8e     |  |
|----------------------|--------------------------------------|--|
| CSP Account ObjectID | 93e35ff3-f1a0-4617-9092-707c7dc9ab84 |  |
| Level of Assurance   | 3                                    |  |
| Shield ObjectID      | d79838c9-b3eb-424d-876e-06e53bc86eb9 |  |

Build: 3188 © 2019 Allscripts Healthcare, LLC and/or its affiliates. All Rights Reserved. This software is the confidential and proprietary information of Allscripts Healthcare, LLC and/or its affiliates (hereinafter "Allscripts Healthcare, LLC") and is protected by trade secret and copyright law. This software and all related rights are the exclusive property of Allscripts Healthcare, LLC. All use, modification, reproduction, release, performance, display and/or disclosure is governed by the license terms of Allscripts Healthcare, LLC. Notice to U.S. Government Users: This medium and its contents constitute "Commercial Computer Software" within the meaning of FAR 2.101 (November 2007), FAR Part 12.212 (October 1995), FAR 27.405-3 (November 2007), DFARS Part 227.7202 (June 1995) and DFARS 252.227-7014 (a) (June 1995). Manufacturer is Allscripts Healthcare, LLC, 222 Merchandise Mart Plaza, Suite #2024, Chicago, IL 60654. Allscripts Shield is a trademark of Allscripts Healthcare, LLC.

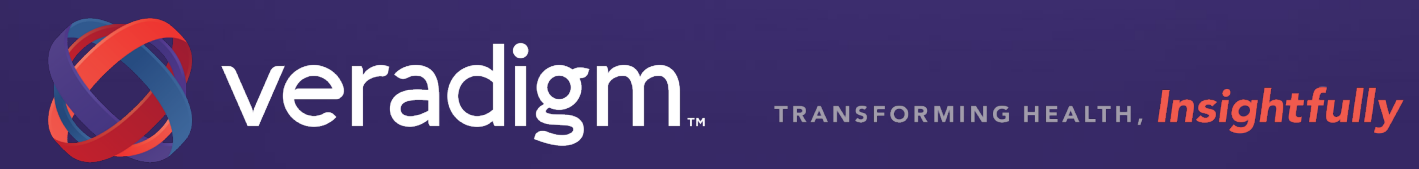